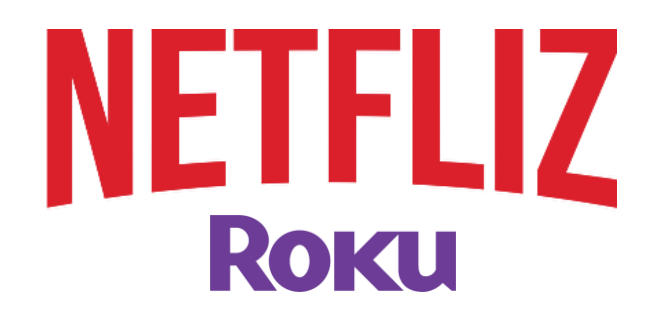

Para el proceso es necesario: PC con internet

1-apagar y encender la TV

2-realizar la siguiente marcación con el control

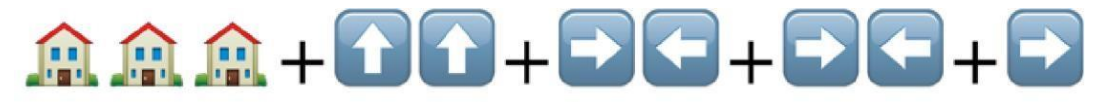

3-se abrirá un menú anote la IP mostrada en ese menú es parecida a 192.168.x.x una vez anotada su IP acepte los términos le va a pedir generar una contraseña ponga 1234

4-Apagar la TV y encender la PC.

AHORA VAYA A LA PC (ESTAR CONECTADO A LA MISMA RED) 1-ABRA EL NAVEGADOR DE SU PREFERENCIA Y EN LA URL PONGA LA

IP DE LA TV

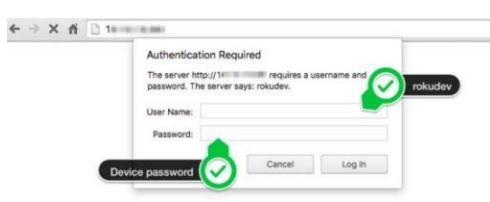

USER: rokudev PASSWORD: 1234

DESCARGAR EN LA PC:

https://www.whmcssmarters.com/clients//dl.php?type=d&id=108

Dar click en boton upload (seleccioanr el archivo descargado tal cual sin descomprimir) y dar click en **install with zip** 

Una vez instalado, solo inicie sesión y a disfrutar.

|                               | - • •           |
|-------------------------------|-----------------|
| IDTV                          | GOBIA           |
|                               |                 |
| Enter Your Login Details      |                 |
| NETFLIZ                       |                 |
| TU USUARIO                    |                 |
| Password                      |                 |
| http://api.best-dtv.com:8080/ |                 |
| LIST USERS ADD USER           |                 |
|                               | Activar Windows |
|                               |                 |

link:

## http://api.best-dtv.com:8080/